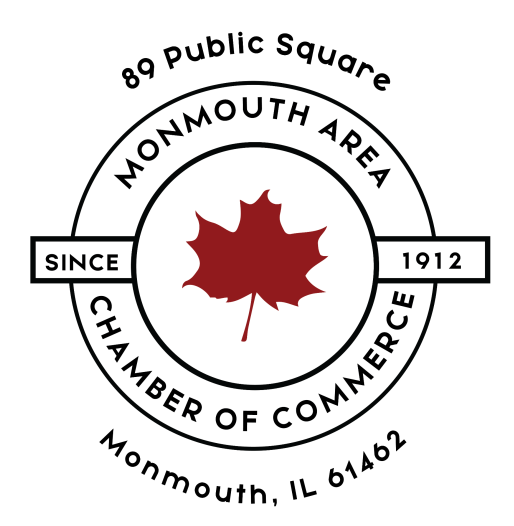

# **Adding Job Listings To Info Hub**

### **STEP ONE**

Go to the Monmouth Area Chamber of Commerce website and click on Login.

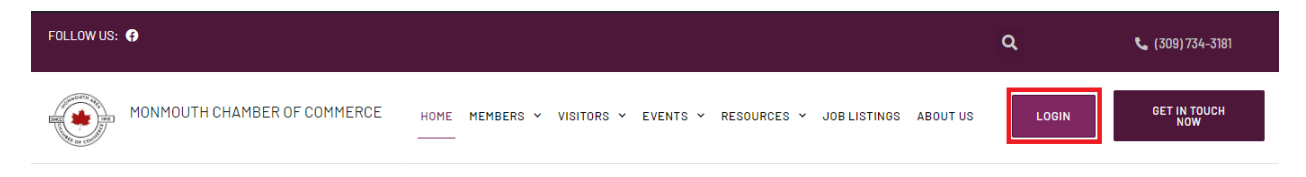

## **STEP TWO**

Type in your username and password and click on Sign In.

| Username<br>Username<br>Username<br>Uucas odantas@gmail.com<br>Password<br>Forgot your Username or Password?<br>Remember Me<br>Sign In Don't have an Account?<br>Create One |                                                                                                    | Info Hub Login for<br>Monmouth Area Chamber of Commerce                                                                           |
|----------------------------------------------------------------------------------------------------|----------------------------------------------------------------------------------------------------|----------------------------------------------------------------------------------------------------|
|                                                                                                    | Bancer<br>The public Squape<br>Sancer<br>The pop of could<br>the pop of could<br>the pop of co | Username Iucas.odantas@gmail.com Password Forgot your Username or Password? Remember Me Sign In Don't have an Account? Create One |

**STEP THREE** 

In your left panel, scroll down until you see Jobs and click on it.

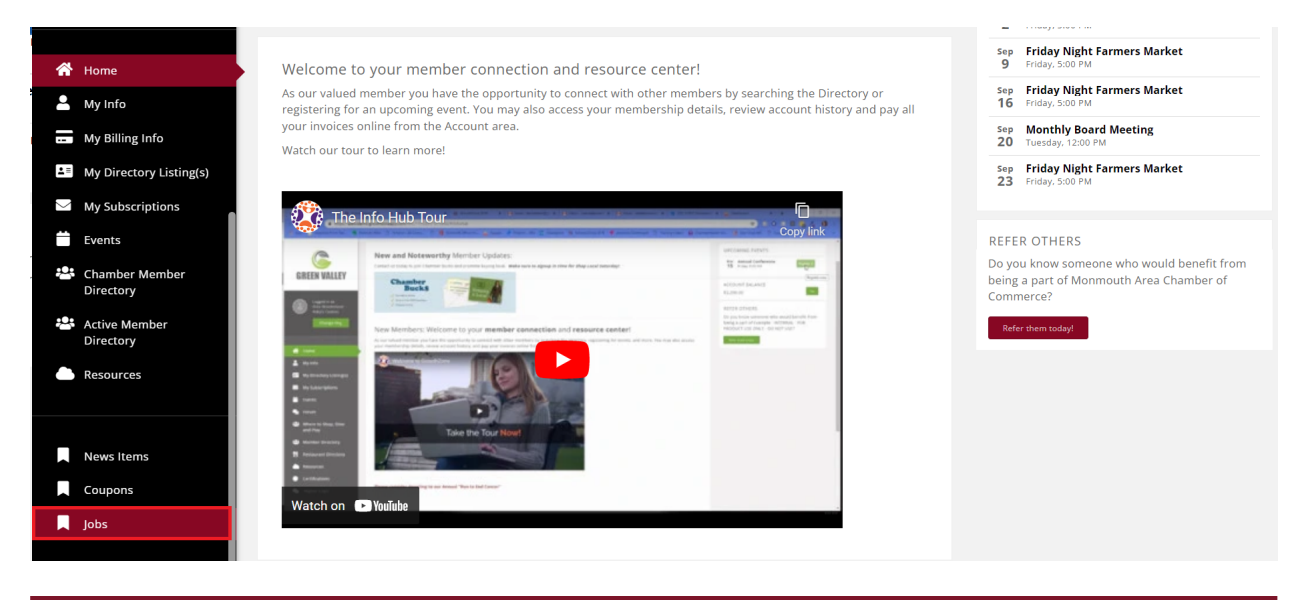

### **STEP FOUR**

### Click on the **Add** button.

| Jobs                |                                                                                                    |                 |
|---------------------|----------------------------------------------------------------------------------------------------|-----------------|
| Search              | Show only  V Customize Results                                                                                            | Add             |
| go public Source    | Monmouth Chamber of Commerce - Administrative Assistant                                                                   |                 |
|                     | The Administrative Assistant reports to the Chamber Executive Director. The Administrative Assistant<br>Posted: 8/22/2022 |                 |
| ""The work, (L als" |                                                                                                    | $(\mathcal{A})$ |

In this screen, you will setup the following:

- Job Title: This information is on the top of any job position that has been listed.
- Description: This is the full description of the job you are listing
- **Search Description:** This is a short description of the job position and can be seen in the preview where all jobs are listed.
- Job Type: You can specify between part time, full time, contract, internship, seasonal and volunteer.
- Educational Level: Here you can choose between High School, Associates Degree, Bachelor's Degree, Masters, and Doctoral
- **Experience Level:** The options here are Entry Level, Mid to Senior Level, Director, and Executive.
- Job Function: This is the department of the job position. If the department you want to choose is not listed here, feel free to send an email to <u>director@monmouthilchamber.com</u> and we will have it added for you.
- **Contact:** In this option, you can select other people within or outside of your organization to edit the job position if needed.
- **Publish Start and End Date:** Here you specify the day the job position will be available and until when.
- Search Results Image: Upload your logo here so people can see it while navigating through job listings.

• **Other Images:** Here you can upload more pictures related to the job position you are listing.

| Descr                                           | iption                                                   | 1                                                 |                         |                    |              |          |                  |                          |      |        |          |         |   |                 |               |         |        |       |         |         |      |         |          |      |
|-------------------------------------------------|----------------------------------------------------------|---------------------------------------------------|-------------------------|--------------------|--------------|----------|------------------|--------------------------|------|--------|----------|---------|---|-----------------|---------------|---------|--------|-------|---------|---------|------|---------|----------|------|
| в                                               | I                                                        | U                                                 | ÷                       | Xı                 | X1           | A -      | TI               | -                        | ٩    | Θ      | ۹ -      | ŧ٠      | Ŧ | E               | -             |         |        |       |         |         |      |         |          |      |
| ø                                               | 23                                                       | ⊞                                                 | 5                       | G                  | ₫            | k        |                  |                          |      |        |          |         |   |                 |               |         |        |       |         |         |      |         |          |      |
|                                                 |                                                          |                                                   |                         |                    |              |          |                  |                          |      |        |          |         |   |                 |               |         |        |       |         |         |      |         |          |      |
|                                                 |                                                          |                                                   |                         |                    |              |          |                  |                          |      |        |          |         |   |                 |               |         |        |       |         |         |      |         |          |      |
|                                                 |                                                          |                                                   |                         |                    |              |          |                  |                          |      |        |          |         |   |                 |               |         |        |       |         |         |      |         |          |      |
| earc                                            | h Des                                                    | cripti                                            | on                      |                    |              |          |                  |                          |      |        |          |         |   |                 |               |         |        |       |         |         |      |         |          |      |
|                                                 |                                                          |                                                   |                         |                    |              |          |                  |                          |      |        |          |         |   |                 |               |         |        |       |         |         |      |         |          |      |
|                                                 |                                                          |                                                   |                         |                    |              |          |                  |                          |      |        |          |         |   |                 |               |         |        |       |         |         |      |         |          |      |
| ob Ty                                           | pe                                                       |                                                   |                         |                    |              | E        | duca             | tior                     | Lev  | el     |          |         | _ | Exper           | ence l        | evel    |        |       | <br>Job | Funct   | ion  |         |          |      |
| Sele                                            | ct as n                                                  | nany o                                            | ptions                  | as app             | ly -         | -        | - Sele           | ct as                    | man  | y opti | ons as a | apply - |   | Sele            | t as m        | any opt | ions a | apply | S       | elect a | many | / optio | ns as ap |      |
| oste                                            | act (ca<br>d by (<br>mouth                               | n edit)<br>displa                                 | ayed (<br>Chamb         | oublic<br>er of C  | ly)<br>omme  | rce      | ~                | -                        |      | Se     | arch     |         |   |                 |               |         |        |       |         |         |      |         |          | ply  |
| Poste                                           | act (ca<br>d by (<br>mouth                               | n edit)<br>displa                                 | ayed (                  | oublic             | ly)          | rce      | ~                | -                        |      | Se     | arch     |         |   |                 |               |         |        |       |         |         |      |         |          | ply  |
| Poste<br>Mon<br>Publis                          | act (car<br>d by (<br>mouth<br>sh Sta                    | n edit)<br>displa<br>Area<br>rt                   | ayed (<br>Chamb         | oublic<br>er of C  | ly)<br>omme  | rce      | ~                | ·                        |      | Se     | arch     |         | F | ublish          | End           |         |        |       |         |         |      |         |          | ply  |
| Cont<br>Poste<br>Mon<br>Publis<br>08/3          | act (ca<br>d by (<br>mouth<br>sh Sta<br>1/2023           | n edit)<br>displa<br>Area<br>rt<br>2              | ayed  <br>Chamb         | oublic<br>er of C  | ly)<br>omme  | rce      | ~                | •                        |      | Se     | arch     |         | F | ublish<br>mm/do | End<br>/yyyy  |         |        |       |         |         |      |         |          | ply  |
| Voste<br>Mon<br>Publis<br>08/3<br>Searc         | act (ca<br>d by (<br>mouth<br>h Sta<br>1/202;<br>ch Res  | n edit)<br>displa<br>Area<br>rt<br>2<br>sults l   | ayed (<br>Chamb         | oublic<br>er of C  | ly)<br>omme  | rce      | <b>√</b><br>ther | )<br>·                   | Iges | Se     | arch     |         | F | ublish<br>mm/do | End<br>/yyyy  |         |        |       |         |         |      |         |          | pply |
| Cont<br>Poste<br>Mon<br>Publis<br>08/3<br>Searc | act (ca<br>d by (<br>mouth<br>h Sta<br>1/202:<br>th Res  | n edit)<br>displa<br>Area<br>rt<br>2<br>sults l   | ayed (<br>Chamb         | oublic<br>er of C  | ly)<br>omme  | rce      | v<br>ther        | · ima                    | nges | Se     | earch    |         | F | ublish<br>mm/de | End<br>/yyyyy |         |        |       |         |         |      |         |          | pply |
| Non<br>Nublis<br>08/3                           | act (ca<br>d by (<br>mouth<br>th Sta<br>1/202:<br>th Res | n edit)<br>displa<br>Area<br>rt<br>2<br>sults I   | ayed (<br>Chamb         | oublic<br>er of C  | ly)<br>omme  | O        | v<br>ther        | )<br>)<br>· ima<br>Add I | ages | Se     | arch     |         | F | ublish<br>mm/d  | End<br>/yyyyy |         |        |       |         |         |      |         | -        |      |
| Vublis                                          | act (ca<br>d by (<br>mouth<br>th Sta<br>1/202:<br>th Res | n edit)<br>displa<br>Area<br>rt<br>2<br>sults I   | ayed (<br>Chamb         | oublic<br>er of C  | ly)<br>omme  | rce<br>O | v<br>ther<br>+   | )<br>• ima<br>Add I      | ages | Se     | arch     |         | F | ublish<br>mm/do | End<br>/yyyy  |         |        |       |         |         |      |         | -        |      |
| Non<br>Poste<br>Non<br>Publis<br>08/3<br>Searc  | act (ca<br>d by (<br>mouth<br>sh Sta<br>1/202:<br>th Res | n edit)<br>displa<br>Area<br>rt<br>2<br>sults I   | ayed (<br>Chamb         | oublic<br>er of C  | ly)<br>omme  | rce<br>O | v<br>ther        | i ima                    | eges | Se     | arch     |         | F | ublish<br>mm/do | End<br>/yyyyy |         |        |       |         |         |      |         | -        |      |
| Poste<br>Mon<br>Publis<br>08/3<br>Searc         | act (cai<br>mouth<br>h Sta<br>1/202:                     | n edit)<br>displa<br>Area<br>rt<br>2<br>sults l   | ayed (<br>Chamb         | er of C            | ly)          | rce<br>O | v<br>ther<br>+   | • ima                    | ages | Se     | warch    |         | F | ublish<br>mm/da | End<br>/yyyy  |         |        |       |         |         |      |         |          |      |
| Poste<br>Mon<br>Publis<br>08/3                  | act (ca<br>d by (<br>mouth<br>sh Sta<br>1/2022           | n edit)<br>displa<br>Area<br>rt<br>2<br>sults l   | ayed (<br>Chamb<br>mage | public<br>er of C  | ly)<br>iomme | O        | ther             | · ima                    | ages | 50     | warch    |         | F | ublish<br>mm/da | End<br>/yyyyy |         |        |       |         |         |      |         |          |      |
| Voste<br>Mon<br>08/3<br>Searc                   | act (ca<br>d by (<br>mouth<br>sh Sta<br>1/202:<br>th Res | n edit)<br>displa<br>Area<br>rt<br>2<br>sults I   | mage                    | oublic<br>er of C  | ly)<br>omme  | rce<br>O | v<br>ther        | ima<br>Add I             | ages | 56     | arch     |         | F | ublish<br>mm/d  | End<br>/yyyy  |         |        |       |         |         |      |         |          |      |
| Voste<br>Mon<br>08/3<br>Searc                   | act (ca<br>d by (<br>mouth<br>ih Sta<br>1/202:           | n edit)<br>displa<br>Area u<br>rt<br>2<br>sults l | image                   | er of C            | ly)<br>omme  | o C      | v<br>ther        | - ima                    | ages | Se     | karch    |         | F | ublish<br>mm/di | End<br>/yyyy  |         |        |       |         |         |      |         |          |      |
| Voste<br>Mon<br>Publis<br>08/3                  | act (ca<br>d by (<br>mouth<br>sh Sta<br>1/202:<br>ch Res | n edit)<br>displa<br>Area<br>rt<br>2<br>sults l   | ayed (                  | er of C            | ly)<br>omme  | O        | ther             | · ima                    | ages | Se     | karch    |         | F | ublish<br>mm/da | End           |         |        |       |         |         |      |         |          |      |
| Poste<br>Mon<br>Publis<br>08/3                  | act (ca<br>d by (<br>mouth<br>sh Sta<br>1/202:<br>th Res | n edit)<br>displa<br>Area<br>rt<br>2<br>sults l   | ayed (                  | er of C            | ly)<br>omme  | O        | ther             | i ima                    | ages | 56     | harch    |         | F | ublish<br>mm/di | End<br>/yyyy  |         |        |       |         |         |      |         |          |      |
| Mon<br>08/3<br>Searc                            | act (ca<br>d by (<br>mouth<br>h Sta<br>1/202:<br>th Res  | n edit)<br>displa<br>Area<br>rt<br>2<br>sults l   | ayed (                  | Dublic<br>ler of C | ly)<br>omme  | O        | ther             | - ima                    | ages | 56     | karch    |         | F | ublish<br>mm/da | End           |         |        |       |         |         |      |         |          |      |
| Poste<br>Mon<br>08/3<br>Searc                   | act (ca<br>d by (<br>mouth<br>h Sta<br>1/202:<br>th Res  | n edit)<br>displa<br>A Area<br>rt<br>2<br>sults l | ayed (                  | 2 ublic<br>er of C | ly)<br>omme  | o (      | ther             | · ima                    | ages | 50     | harch    |         | F | ublish<br>mm/da | End<br>/yyyy  |         |        |       |         |         |      |         |          |      |
| Poste<br>Mon<br>Publis                          | act (ca<br>d by (<br>mouth<br>h Sta<br>1/202:            | n edit)<br>displa<br>A Area<br>rt<br>2<br>sults I | ayed (                  | er of C            | ly)          | O O      | ther             | · ima                    | ages | Se     | harch    |         | F | ublish<br>mm/da | End<br>/yyyy  |         |        |       |         |         |      |         |          |      |

### **STEP FIVE**

Here are some tips to fill out this form:

In **Job Title**, make sure you include the company name in front of the job position.

| Submit a new Job                      |
|---------------------------------------|
| Title                                 |
| Your Company Name - Financial Analyst |

In **Description**, you can either type in or copy and paste the full description of the job position. **But make** sure you type in the contact information at the end of it.

| Descr | Description                    |          |   |    |    |    |     |   |   |     |    |   |   |   |
|-------|--------------------------------|----------|---|----|----|----|-----|---|---|-----|----|---|---|---|
| в     | I                              | <u>u</u> | ĉ | Xı | X1 | A۰ | T‡- | ۲ | ⊕ | ¶ - | ≣∙ | Ē | E | - |
| S     |                                | ⊞        | 5 | C  | ₫  | k  |     |   |   |     |    |   |   |   |
|       |                                |          |   |    |    |    |     |   |   |     |    |   |   |   |
|       |                                |          |   |    |    |    |     |   |   |     |    |   |   |   |
| Cont  | Contact: email@companyname.com |          |   |    |    |    |     |   |   |     |    |   |   |   |

In **Search Description**, type in a short description of the job position. Try to summarize it in one sentence or two.

Search Description

In **Publish Start and End Date**, make sure you select the right dates. The job position will only be available on the date you have chosen as **Start Date** and it will automatically be taken off on the date chosen as **End Date**.

| Publish Start | Publish End |   |
|---------------|-------------|---|
| 08/31/2022    | mm/dd/yyyy  | D |

If you follow these basic steps, your job listing will be crystal clear for people wanting to apply for it.

# STEP SIX For you to understand better how each field will look like, I am including a few screenshots. In the list format, this is how the information appears: Search... Show only... v Customize Results... Show only... v Customize Results... Monmouth Chamber of Commerce - Administrative Assistant Job Title The Administrative Assistant reports to the Chamber Executive Director. The Administrative Assistant Search Description

In the thumbnail format, it will look like this:

Search Results Image

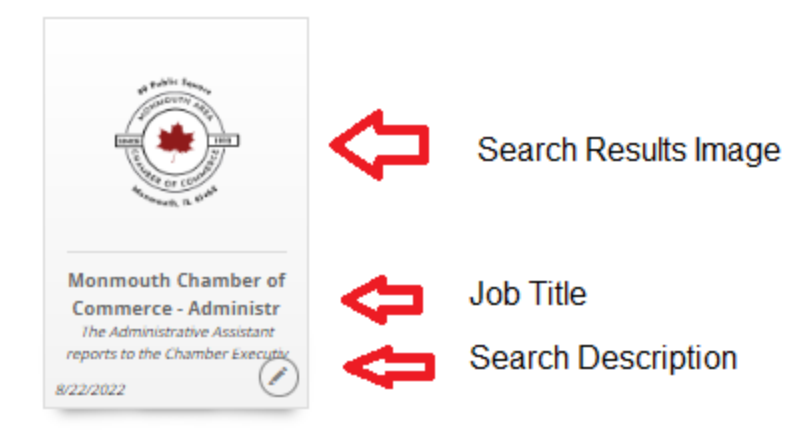

To switch back and forth between these two view types, you can use the buttons located in the upper right corner of the Jobs Page.

| Jobs   |             |                   | Add      | iii | List Format      |
|--------|-------------|-------------------|----------|-----|------------------|
| Search | Show only 💊 | Customize Results |          | i   | Thumbnail Format |
|        |             |                   | $\smile$ |     |                  |
|        |             | STEP SEVEN        |          |     |                  |

After you have added all the info, click on **Submit.** Your job listing will be sent to the Monmouth Area Chamber of Commerce and when it's approved will be listed. Usually, job listings do not take more than 24h to be approved.

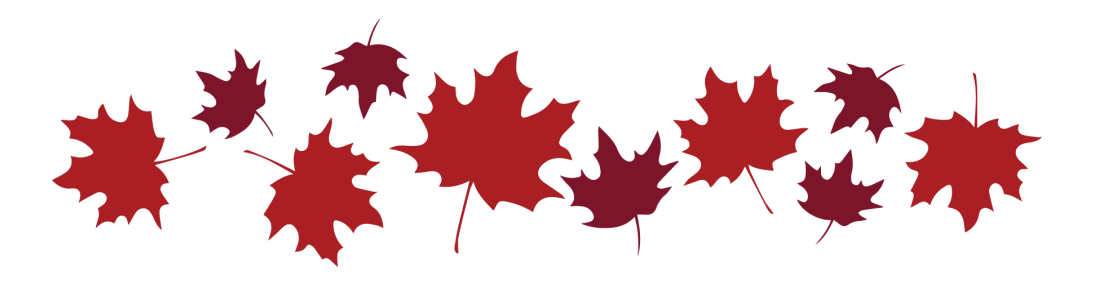